# CREACIÓN Y USO DE RÚBRICAS EN EL GES

 $\bigcirc$ 

# GUÍA RÁPIDA

 $\bigcirc$ 

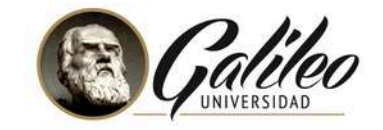

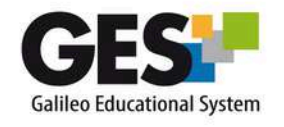

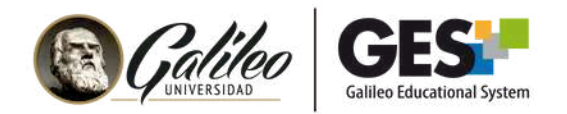

### CONTENIDO

| I.   | Configuración de rúbricas globales             | 4  |
|------|------------------------------------------------|----|
| II.  | Configuración de rúbricas analíticas           | 8  |
| III. | Calificar una tarea con rúbrica analítica      | 15 |
| IV.  | Gestión de rúbricas creadas                    | 17 |
|      | Copiar rúbricas a otras asignaciones o cursos. | 17 |
|      | Exportar una rúbrica como archivo JSON         | 19 |
|      | • Cargar una rúbrica en archivo .JSON          | 20 |

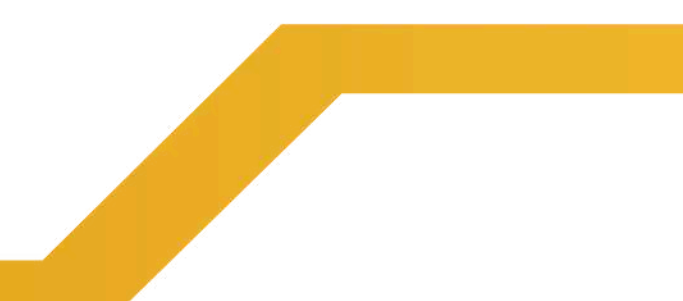

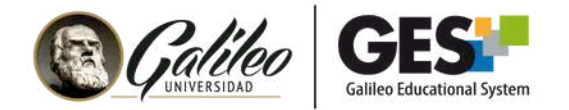

# INTRODUCCIÓN

El propósito de está guía es proporcionar una orientación clara sobre la configuración y uso de rúbricas en el GES, facilitando la evaluación objetiva y eficiente del desempeño estudiantil.

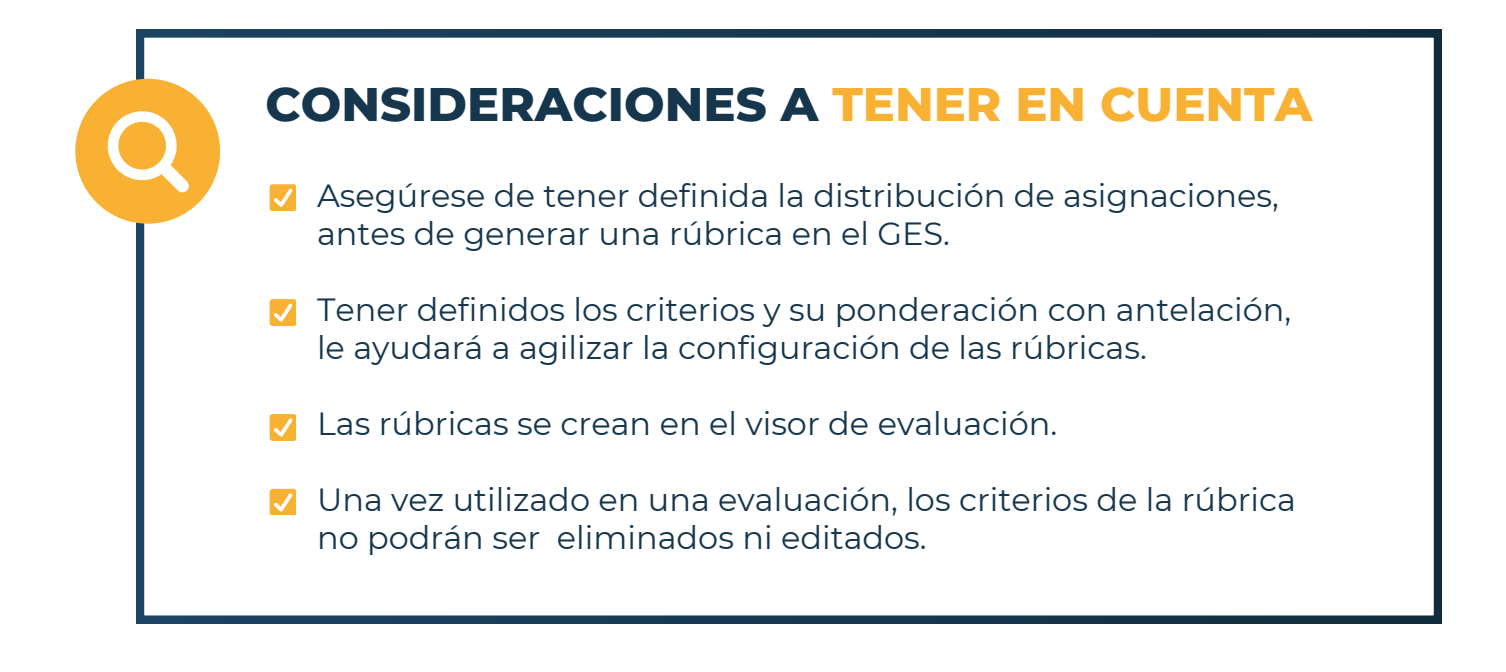

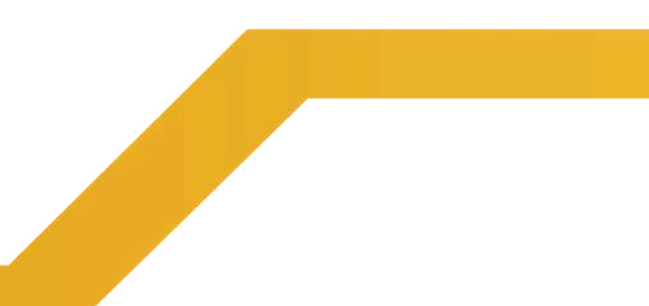

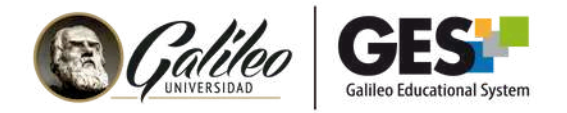

# **CONFIGURACIÓN DE RÚBRICAS GLOBALES**

Una rúbrica global evalúa el desempeño general del estudiante sin desglosar el proceso en detalle.

#### EJEMPLO DE RÚBRICA GLOBAL, "COMPRENSIÓN DE UN TEMA"

| NIVEL      | PUNTEO | DESCRIPCIÓN                                                                            |
|------------|--------|----------------------------------------------------------------------------------------|
| Excelente  | 100    | Demuestra comprensión total del<br>tema, incluyendo todos los<br>elementos requeridos. |
| Bueno      | 75     | Muestra una comprensión<br>adecuada, con la mayoría de los<br>elementos incluidos.     |
| Regular    | 50     | Presenta comprensión parcial y<br>omite varios elementos clave.                        |
| Deficiente | 25     | Indica poca comprensión y carece<br>de los elementos esenciales.                       |

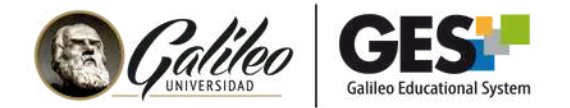

### PASOS PARA CREAR "RÚBRICA GLOBAL"

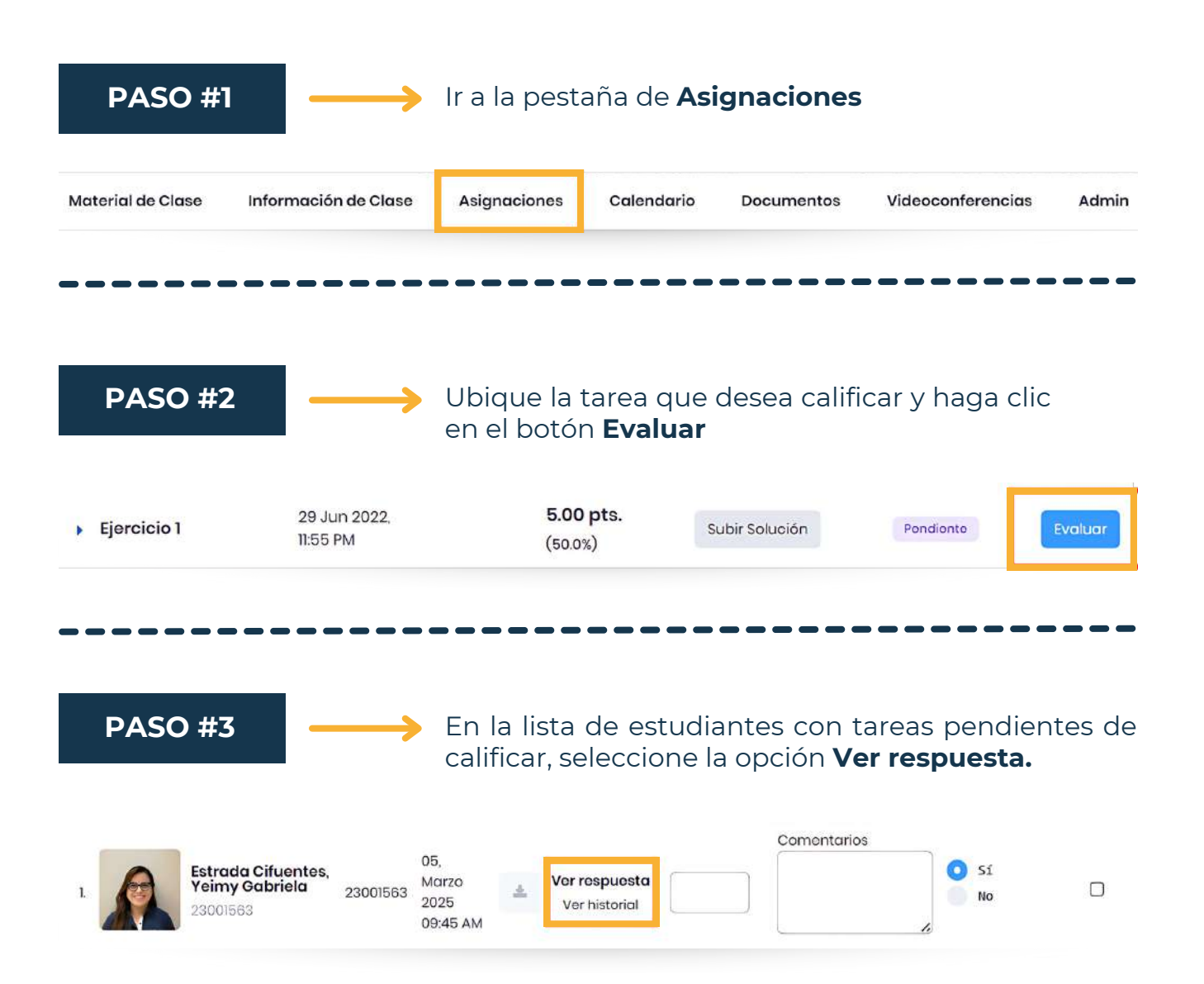

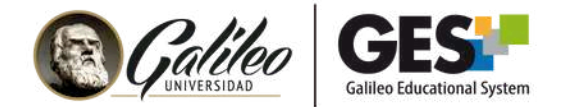

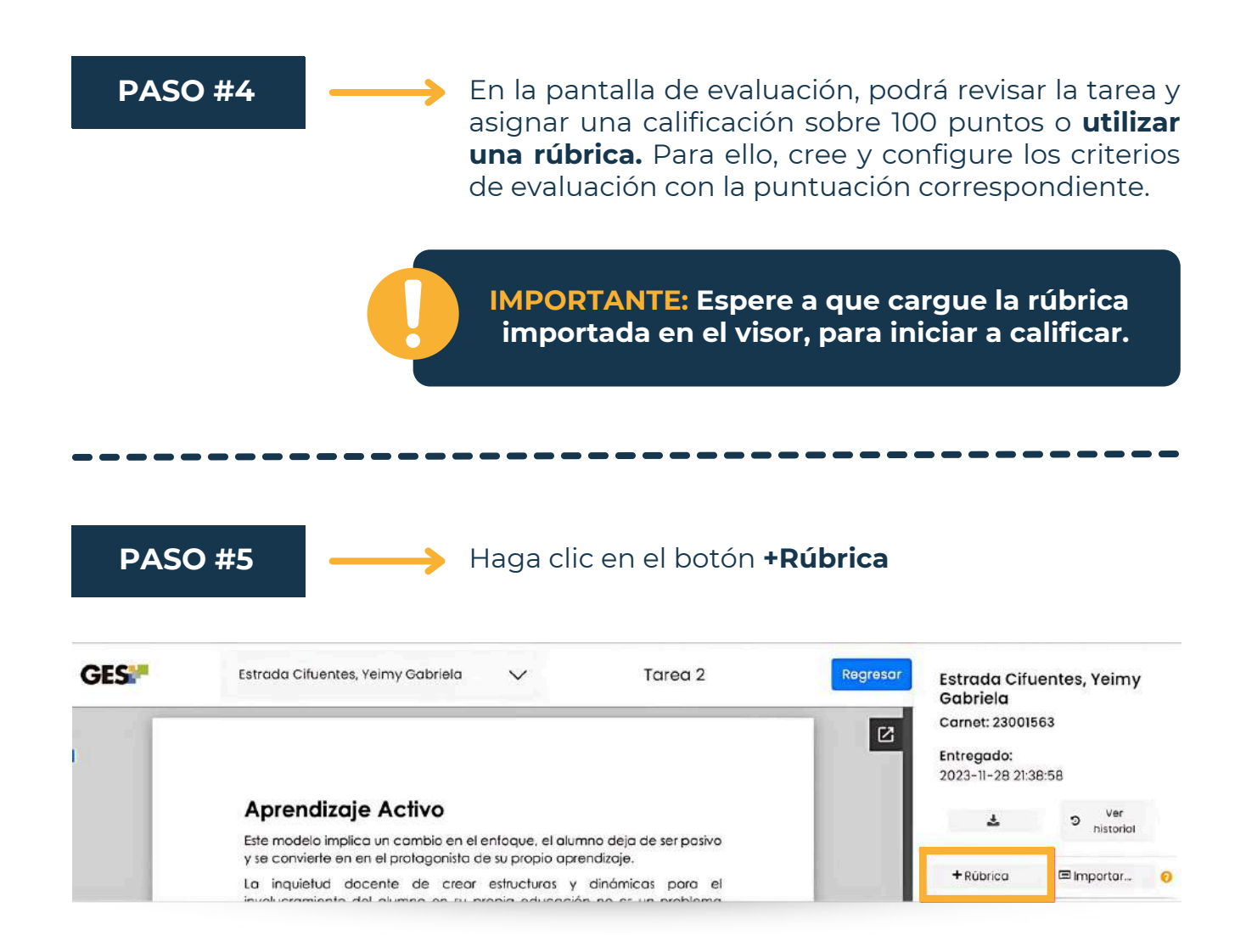

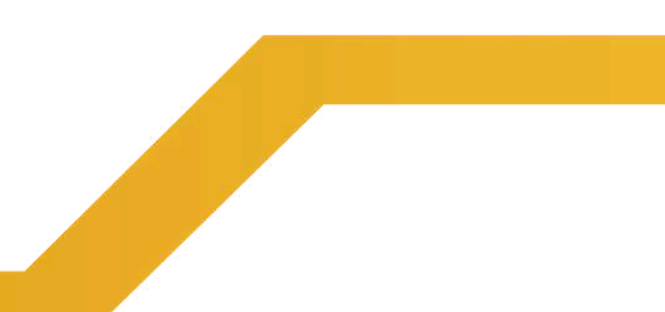

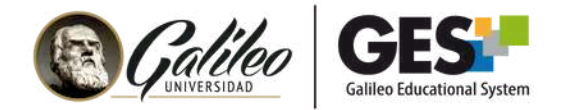

Una vez creada la rúbrica, **se generarán automáticamente las opciones de configuración.** Desde esta sección, podrá agregar y editar los criterios de evaluación de la rúbrica global.

| Punteo general<br>de la Rúbrica       | 0 0 / 100                               | ≢ Opc                 | ciones |                                                       |
|---------------------------------------|-----------------------------------------|-----------------------|--------|-------------------------------------------------------|
|                                       | 1 100                                   | ecta                  | I      |                                                       |
| Permite agregar<br>criterios o grupos | -••+ Item de rúbricas                   | Importar              | 00     | Permite importar o crear<br>un archivo con la rúbrica |
| Permite agregar                       | Ajuste de puntos:                       |                       |        |                                                       |
| la rúbrica                            | Comentarios                             |                       | 0      | Permite agregar<br>nuevamente la tarea                |
|                                       | Retroalimentación<br>Seleccionar archiv | o Ninguno archivo sel | lec.   | con retroalimentacion                                 |
|                                       | <ul> <li>Destacado</li> </ul>           |                       |        |                                                       |
| Evalúa la tarea                       | e Evaluar                               | Cancelar              |        |                                                       |
|                                       |                                         |                       |        |                                                       |
| Criterios de la <b>r</b>              | úbrica global cr                        | eada en el G          | ES     |                                                       |

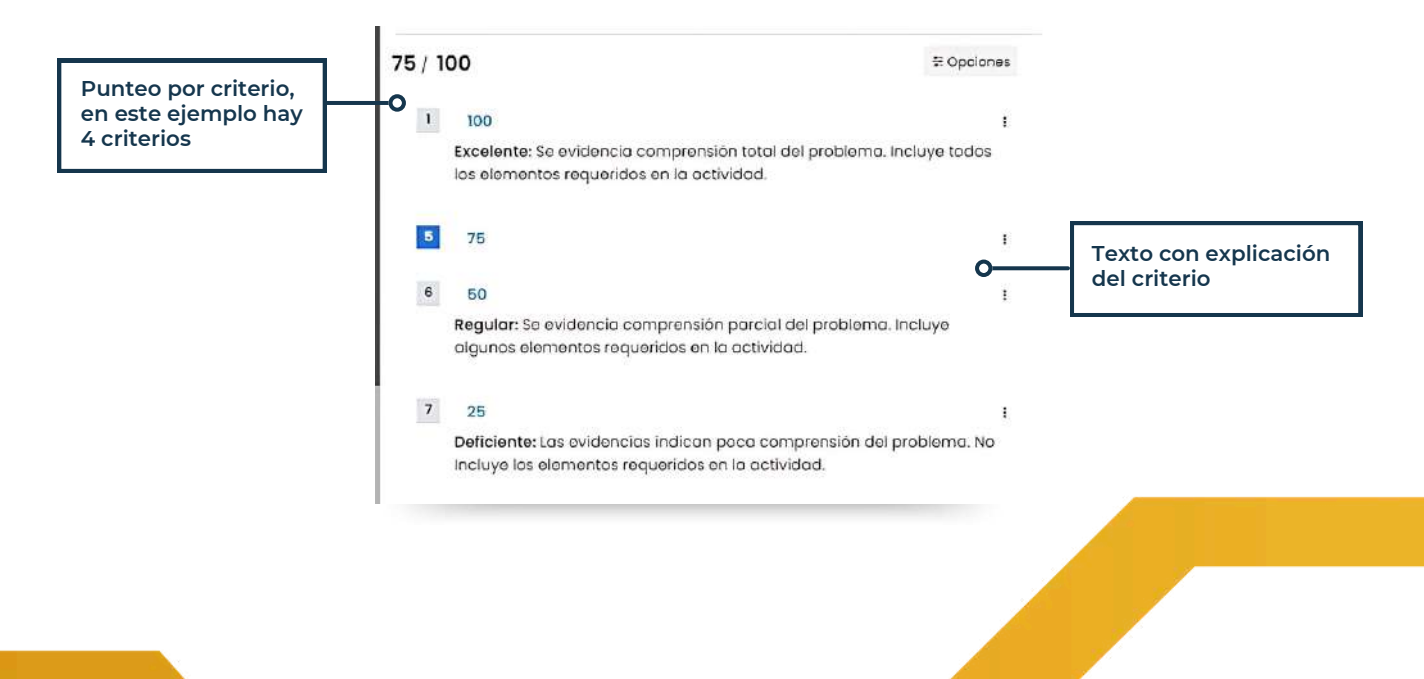

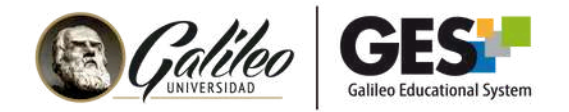

# **CONFIGURACIÓN DE RÚBRICAS ANALÍTICAS**

Una rúbrica analítica divide el desempeño en **criterios específicos,** permitiendo una calificación más detallada.

| CDITEDIOS                                                               | NIVEL                                                                                             |                                                                        |                                                                                |                                                              |  |  |
|-------------------------------------------------------------------------|---------------------------------------------------------------------------------------------------|------------------------------------------------------------------------|--------------------------------------------------------------------------------|--------------------------------------------------------------|--|--|
| CRITERIOS                                                               | 100 PUNTOS<br>EXCELENTE                                                                           | <b>75 PUNTOS</b><br>SATISFACTORIO                                      | <b>45 PUNTOS</b><br>PUEDE MEJORAR                                              | <b>30 PUNTOS</b><br>INADECUADO                               |  |  |
| Apoyos<br>utilizados en la<br>presentación                              | Utiliza<br>múltiples<br>recursos que<br>enriquecen y<br>fortalecen la<br>presentación<br>del tema | Utiliza algunos<br>recursos que<br>aportan valor a<br>la presentación. | Usa solo uno o<br>dos recursos,<br>pero con una<br>presentación<br>deficiente. | No emplea<br>recursos<br>adicionales.                        |  |  |
| Comprensión<br>del tema                                                 | Responde con<br>precisión todas<br>las preguntas<br>planteadas.                                   | Responde con<br>precisión la<br>mayoría de las<br>preguntas.           | Responde con<br>precisión la<br>mayoría de las<br>preguntas.                   | No responde<br>las preguntas<br>planteadas.                  |  |  |
| Dominio de<br>estrategias de<br>búsqueda de<br>información<br>biomédica | Demuestra un<br>dominio<br>avanzado de<br>estrategias de<br>búsqueda.                             | Muestra un nivel<br>satisfactorio de<br>dominio.                       | Conoce solo<br>algunas<br>estrategias de<br>búsqueda.                          | No demuestra<br>dominio en la<br>búsqueda de<br>información. |  |  |

#### EJEMPLO DE RÚBRICA ANALÍTICA

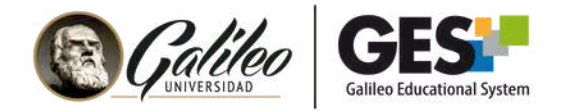

## **PASOS PARA CREAR "RÚBRICA ANALÍTICA"**

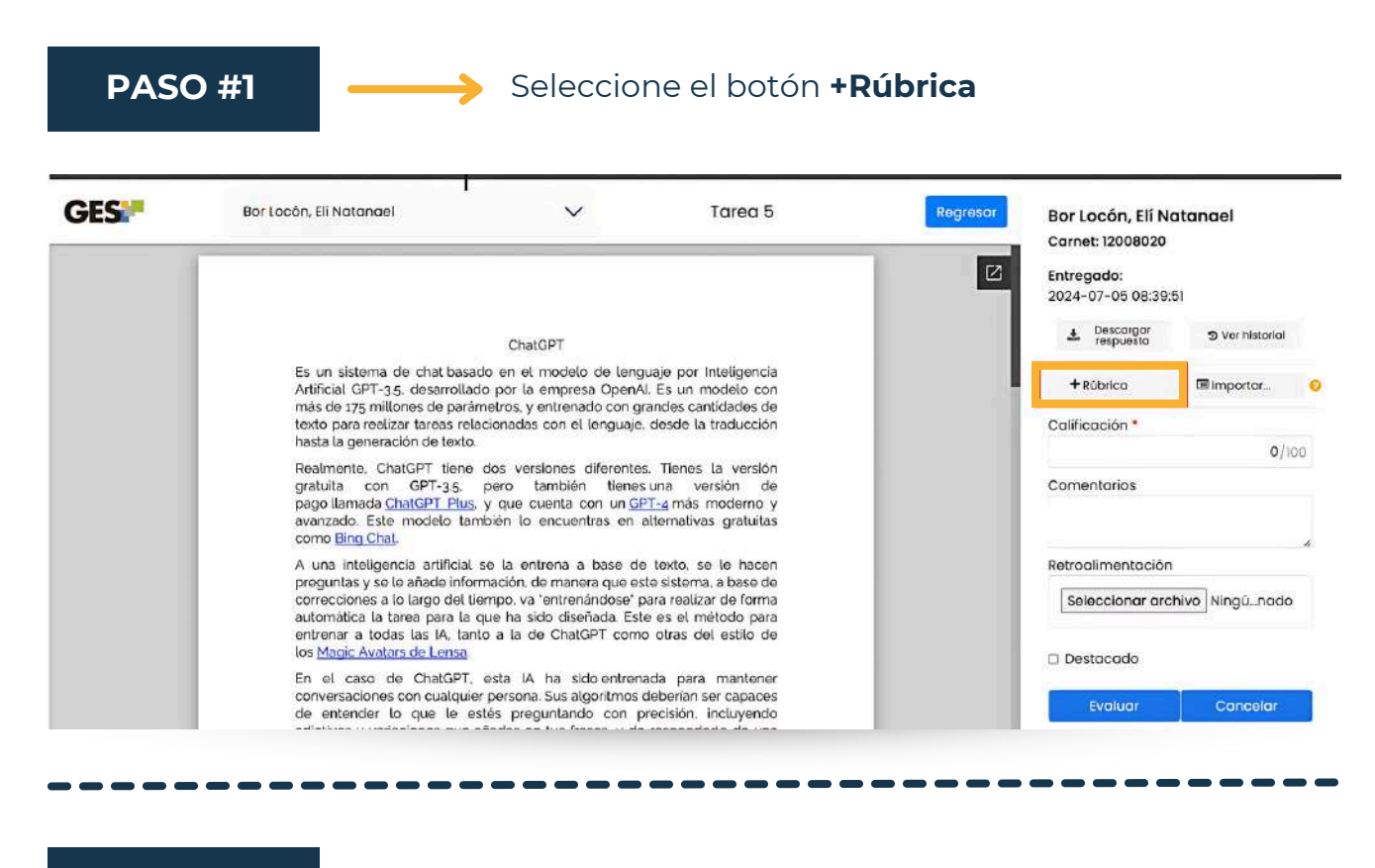

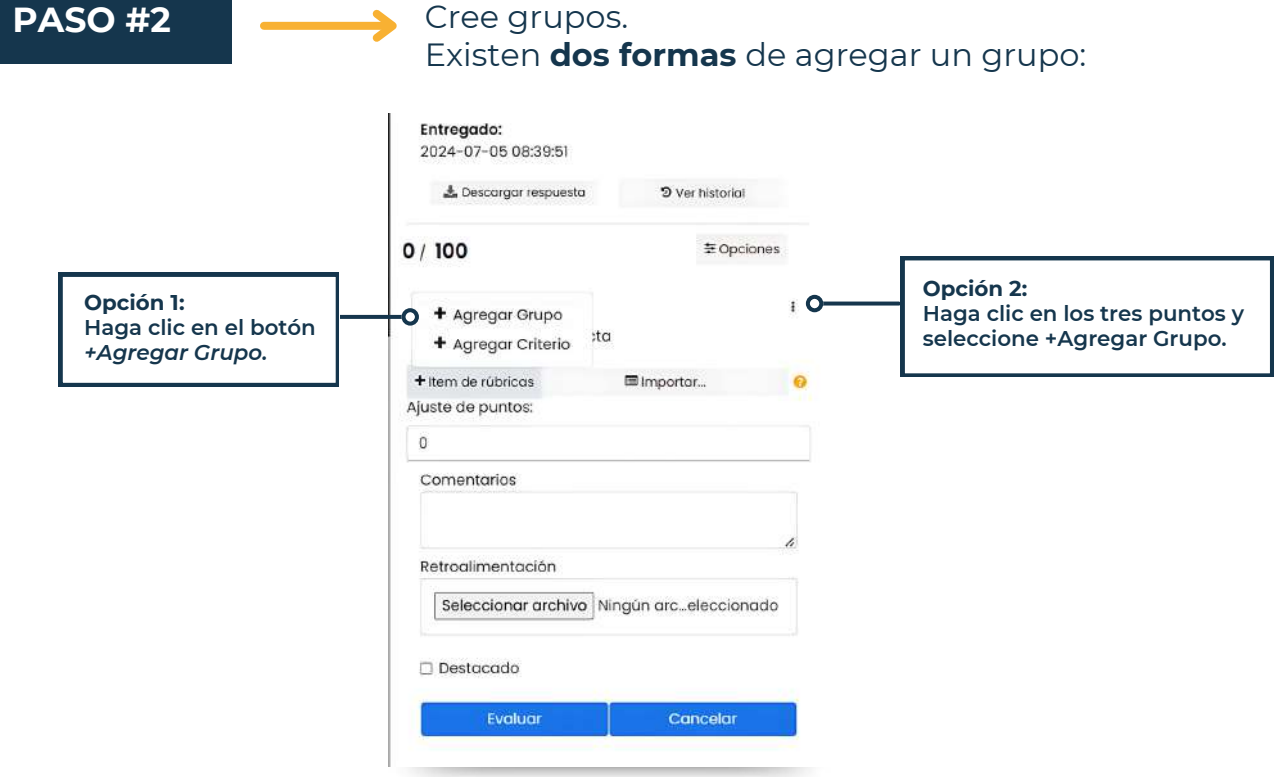

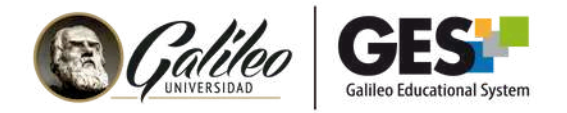

Automáticamente se creará una n**ueva categoría para agregar criterios.** Se recomienda eliminar el criterio generado de forma automática.

| 0 / 100             | ≅ Opciones |   |
|---------------------|------------|---|
| 1 100               |            | : |
| Asignación correcta |            |   |
| • 2 description     |            | : |
| + Item de rúbricas  | 🗉 Importar | 0 |
| Ajuste de puntos:   |            |   |

#### PASOS PARA AGREGAR UN CRITERIO CON VARIOS NIVELES DE CALIFICACIÓN

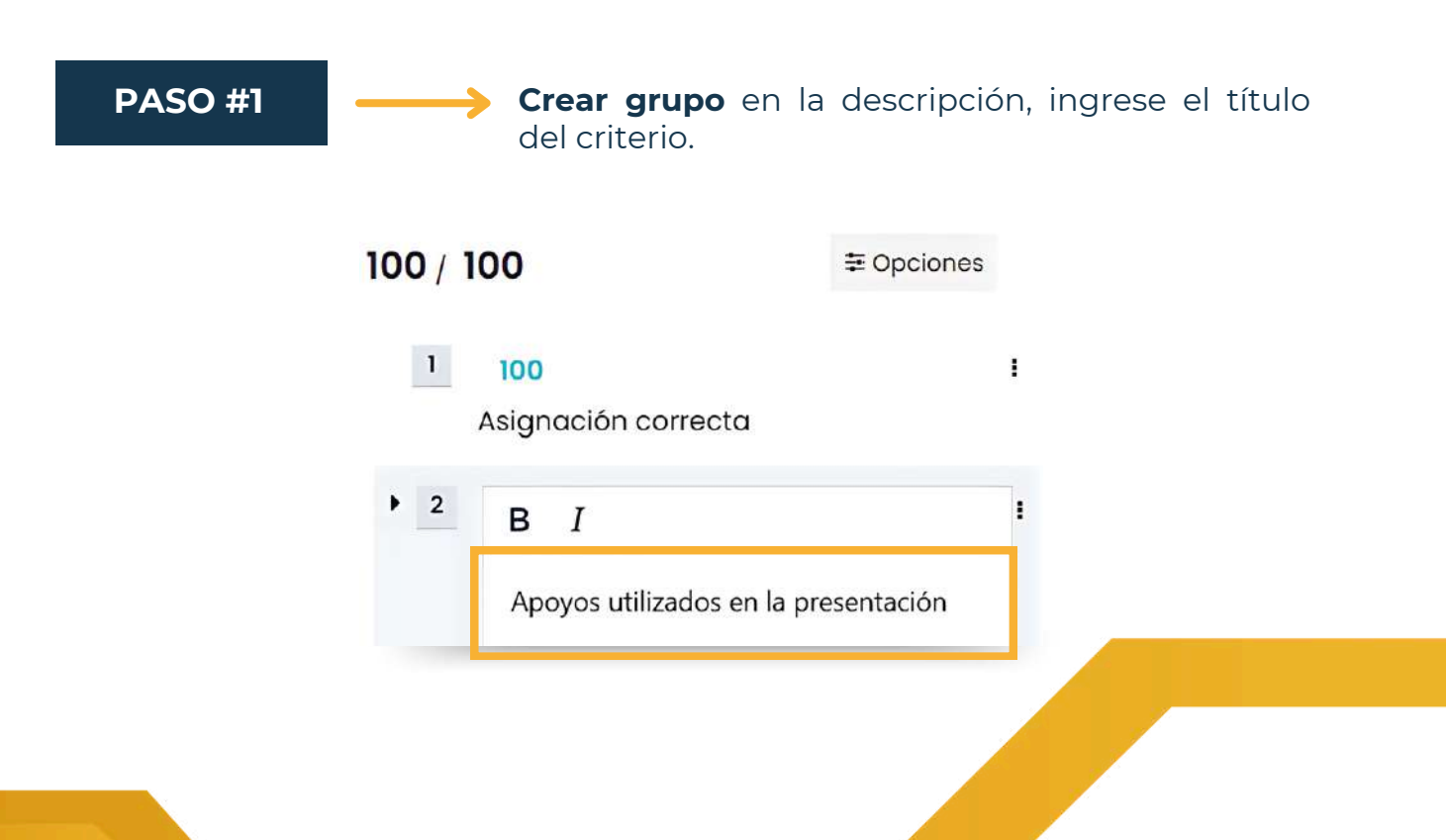

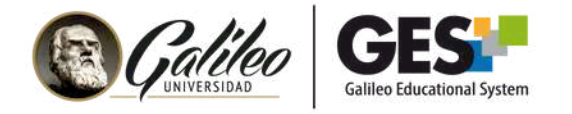

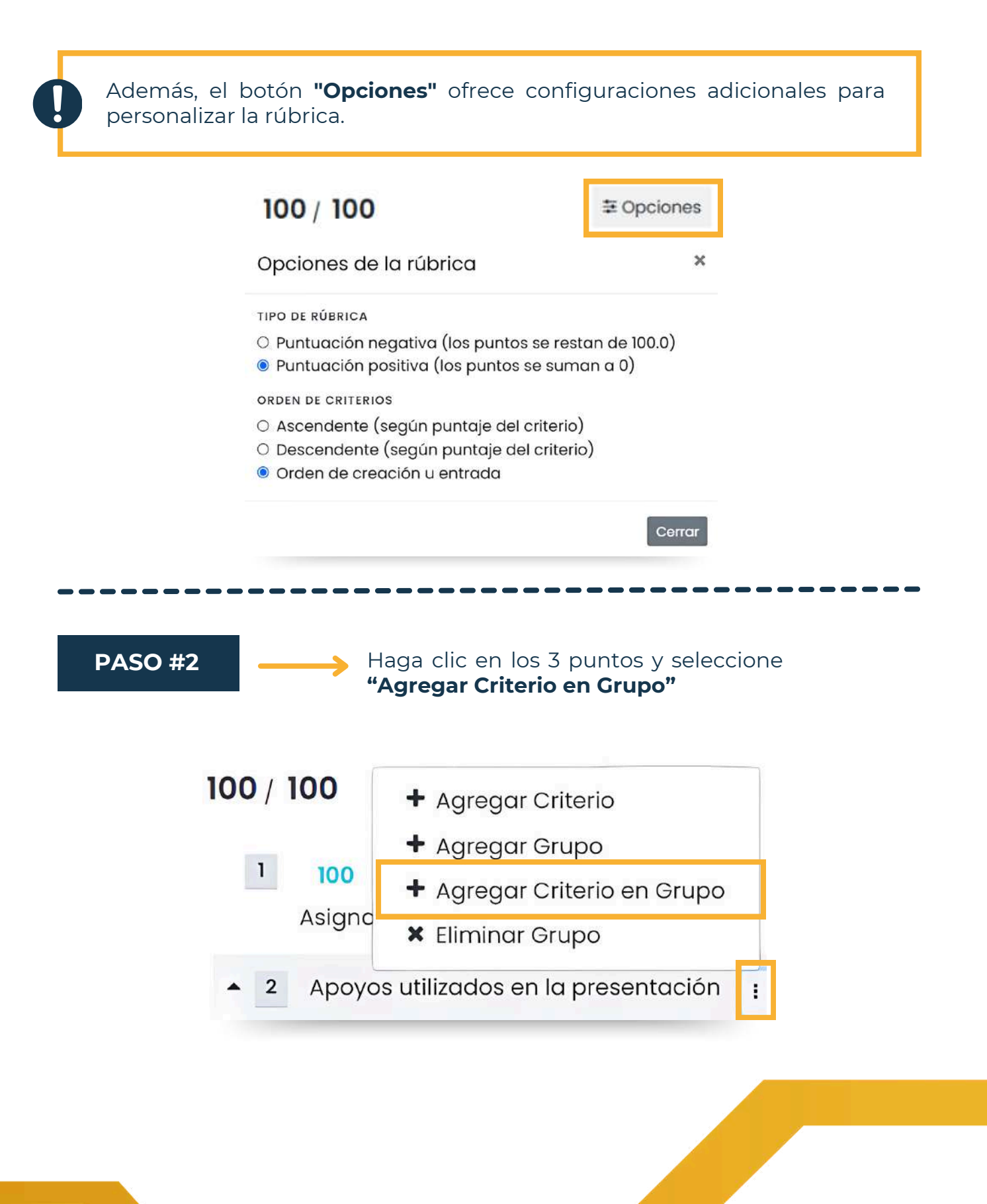

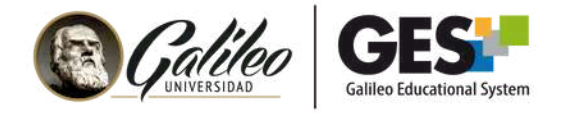

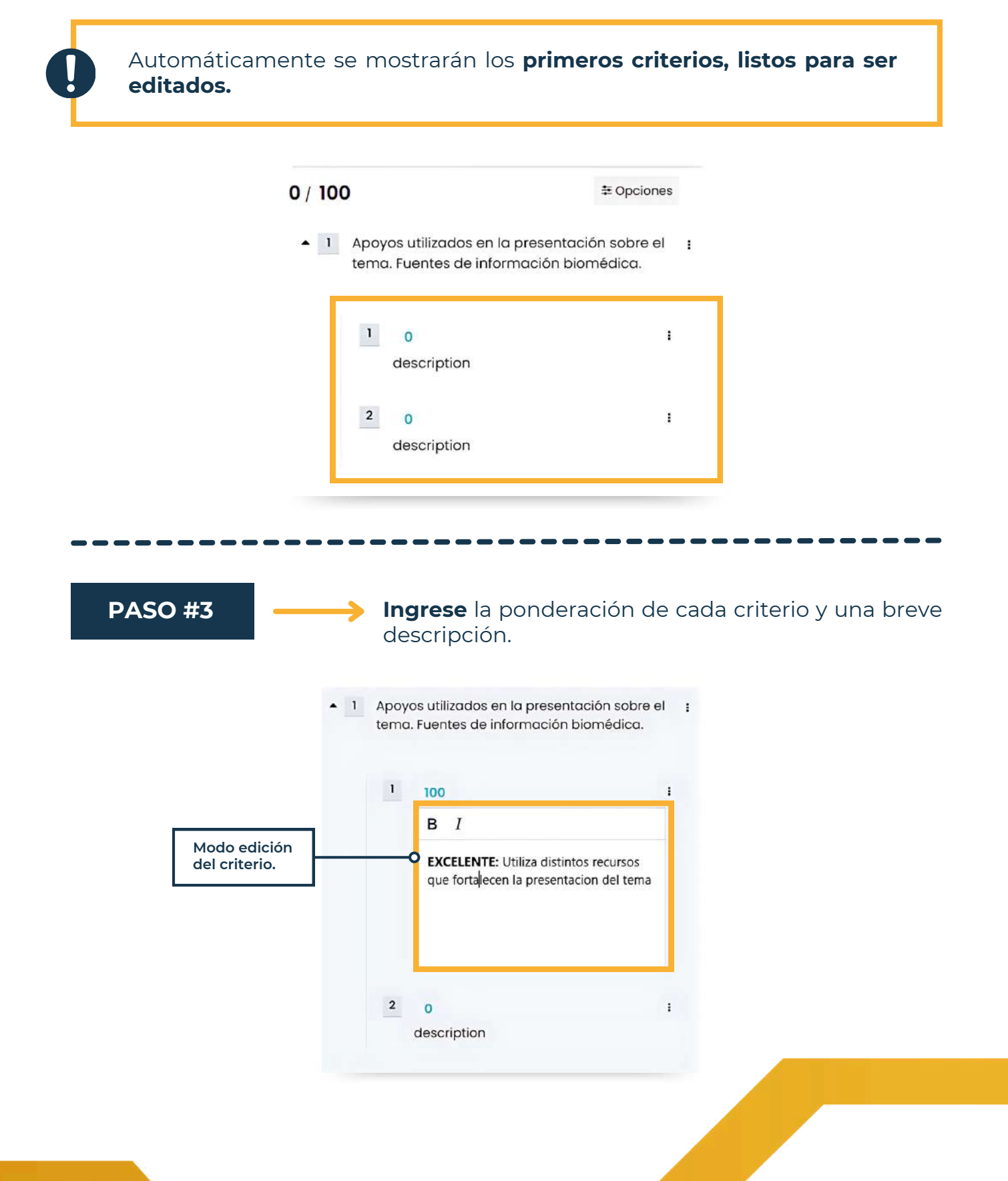

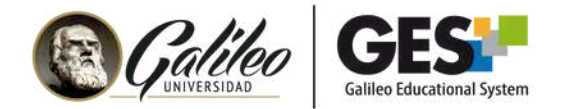

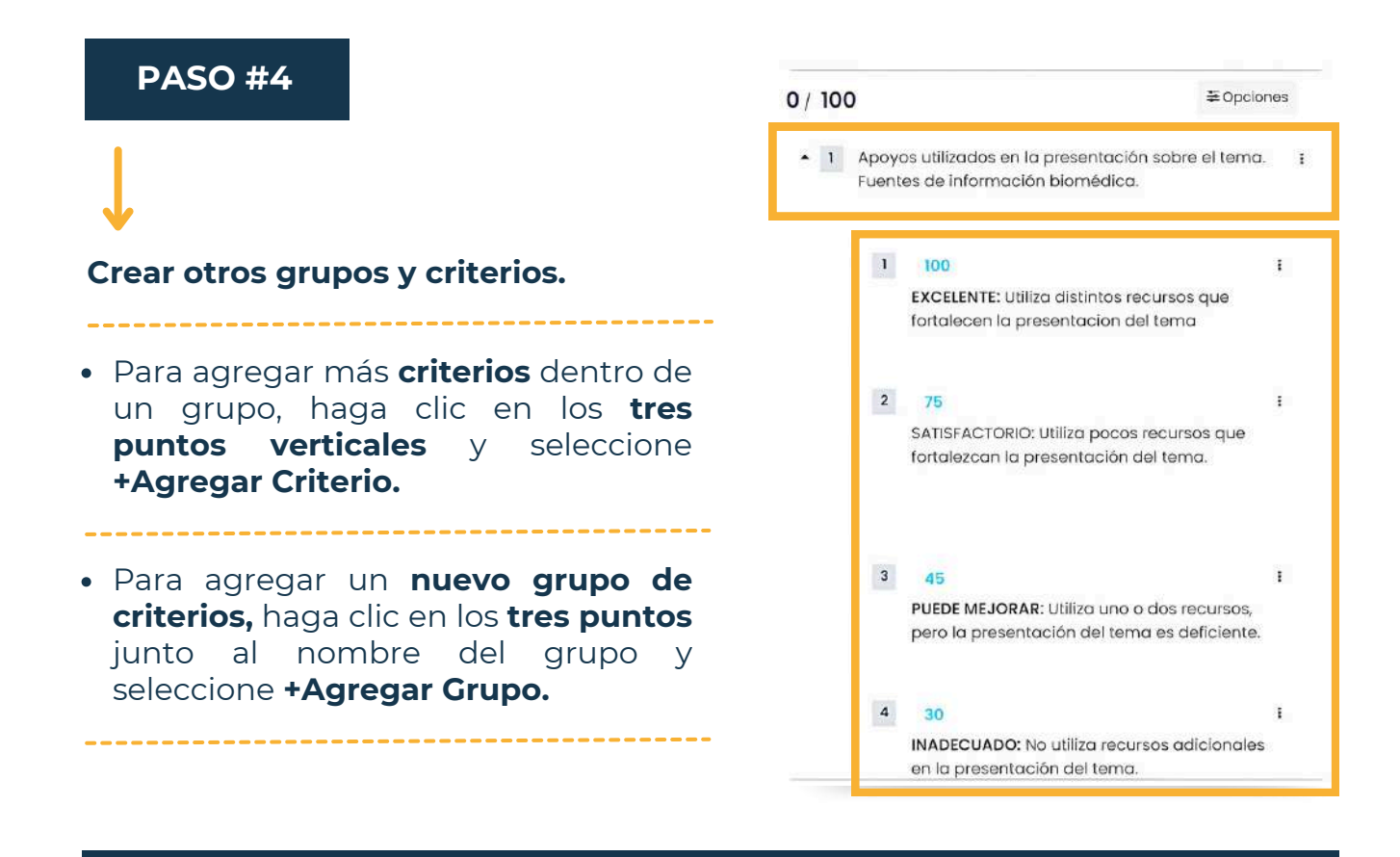

Para visualizar la **lista de criterios de cada grupo,** haga clic en la flecha ubicada antes del número del grupo.

| / 10 | 00              | ≆opci                                                                          | ones |
|------|-----------------|--------------------------------------------------------------------------------|------|
| • 1  | Apoyo<br>Fuente | os utilizados en la presentación sobre el tema<br>es de información biomédica. | i j  |
| 2    | Comp<br>biomé   | orensión del tema, fuentes de información<br>édica.                            |      |
| • 3  | Domi            | inio de estrategias de búsqueda de informaci<br>édica                          | ión  |
|      | 0.048930000     |                                                                                |      |
|      | 1               | 100<br>EXCELENTE: Demuestra dominio de<br>estrategias de búsqueda.             | I    |

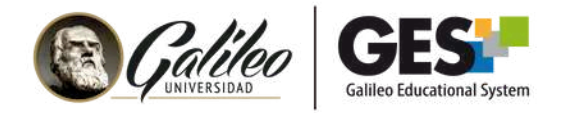

### EDITAR, ELIMINAR Y AGREGAR CRITERIOS A LOS GRUPOS

- Para editar el nombre de un grupo o modificar el texto de un criterio, simplemente haga clic sobre el elemento que desea cambiar y podrá editarlo directamente.
- Para **eliminar un grupo o un criterio,** haga clic en los tres puntos verticales y seleccione la opción correspondiente según su necesidad.

| GRUPOS:                                                 | 100 / 100 + Agregar Criterio                                                                                                    |
|---------------------------------------------------------|----------------------------------------------------------------------------------------------------|
| <b>Opciones:</b><br>+Agregar Criterio<br>+Agregar Grupo | <ul> <li>1 100</li> <li>Asignc</li> <li>+ Agregar Grupo</li> <li>+ Agregar Criterio en Grupo</li> <li>* Eliminar Grupo</li> </ul> |
| +Agregar Criterio en Grupo<br>x Eliminar Grupo          | Apoyos utilizados en la presentación                                                                                              |

#### **CRITERIOS DE GRUPOS:**

#### **Opciones:**

+Agregar Criterio x Eliminar Criterio

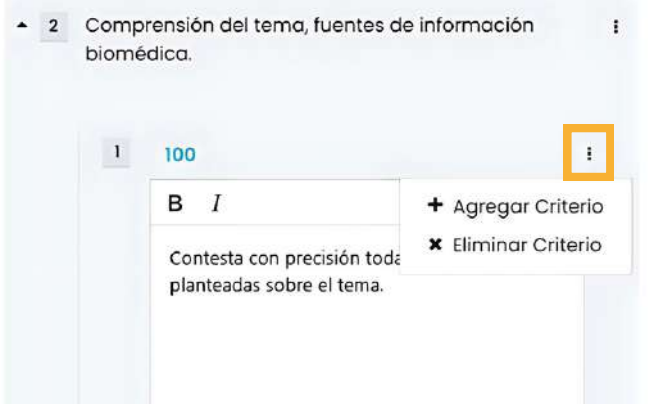

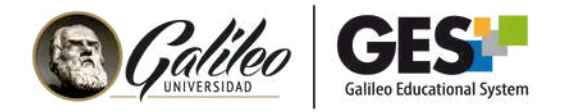

### **CALIFICAR UNA TAREA CON RUBRICA ANALITICA**

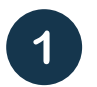

Abrir la tarea con el **visor de respuestas** del GES

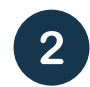

En la **columna de la derecha,** aparecerán los grupos de criterios de la rúbrica, cada grupo de criterios representa un **porcentaje para** generar la nota final de la tarea.

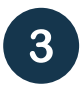

Seleccione el criterio que mejor evalúe el trabajo del estudiante. Verá que la nota irá reflejando el punteo acumulado según los criterios elegidos.

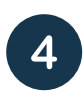

Ejemplo de calificación con el primer grupo de criterios, **agrega los primeros 25 puntos o el que considere el docente,** para seleccionar un criterio como calificación solo debe marcar el número de criterio.

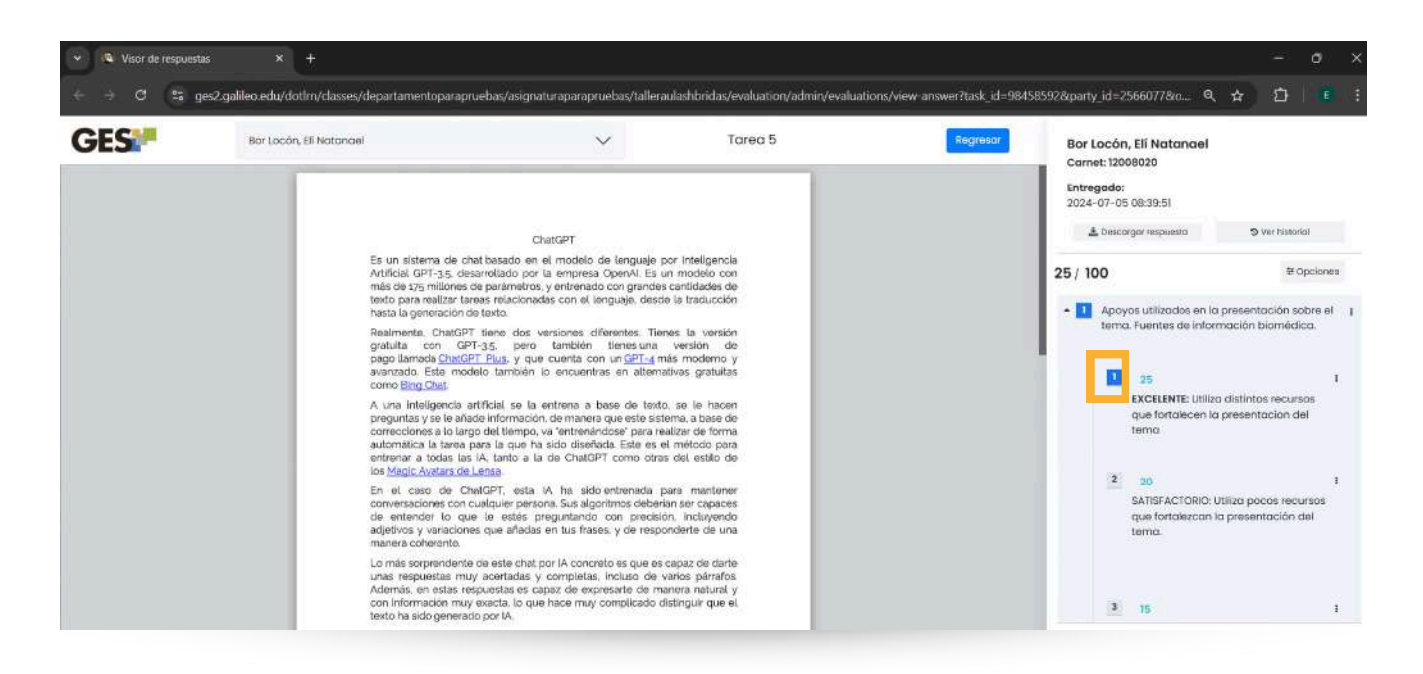

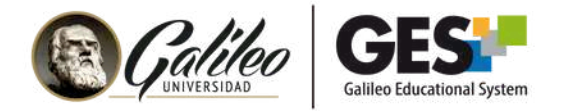

Adicional a la calificación con rúbricas puede:

- Agregar puntos adicionales en la opción Ajustes de puntos,
- Escribir comentarios a los estudiantes
- Subir algún archivo de retroalimentación

Al finalizar, hacer clic en el **Botón Evaluar** para aplicar la nota.

#### VISTA PREVIA DE UNA TAREA CALIFICADA CON RÚBRICAS

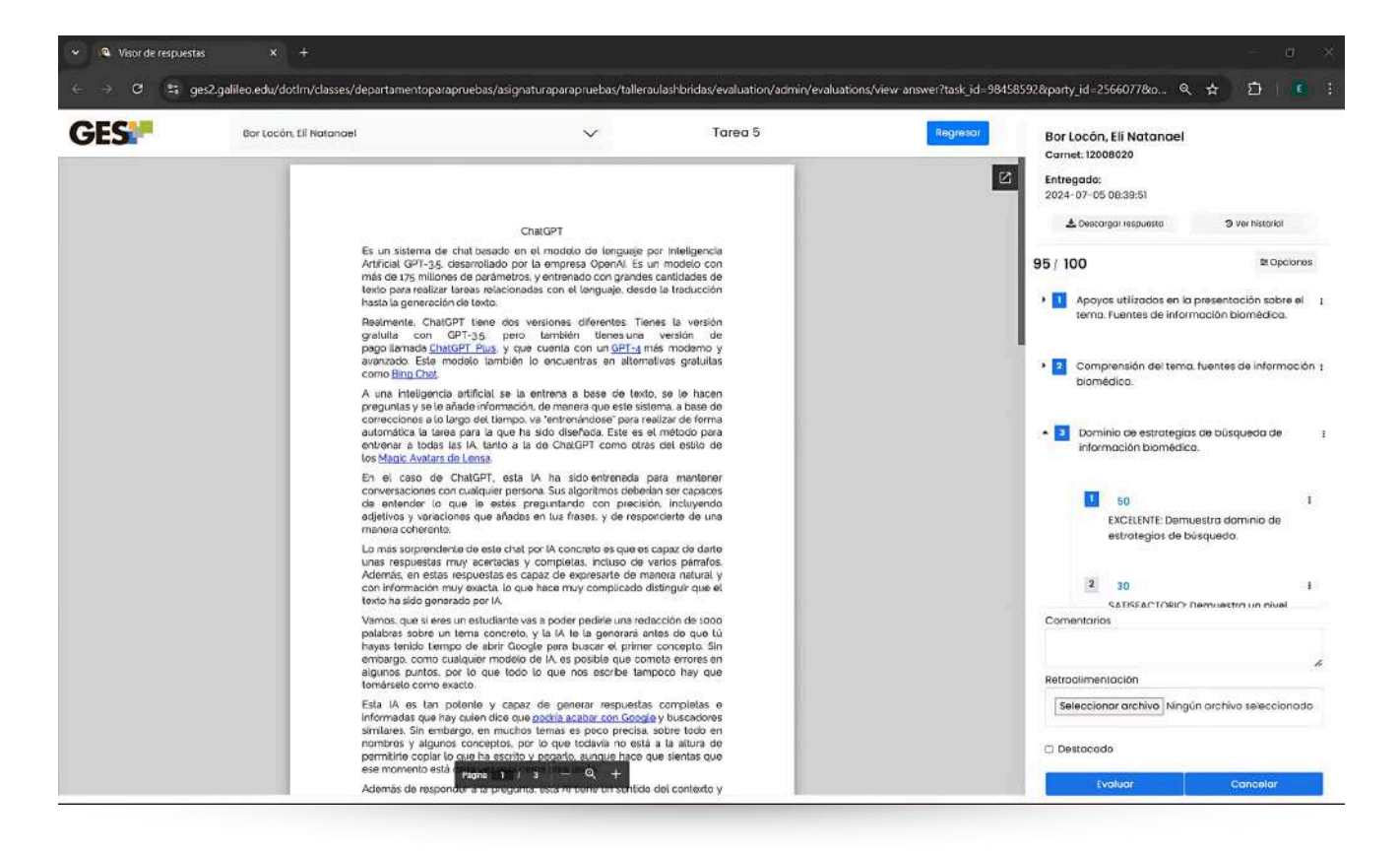

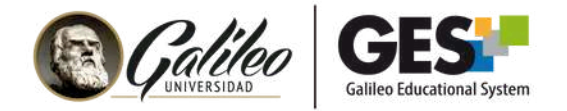

# **GESTIÓN DE LAS RÚBRICAS CREADAS**

#### COPIAR RÚBRICAS A OTRAS ASIGNACIONES O CURSOS.

Las rúbricas creadas las puede **reutilizar para calificar otras tareas del mismo curso o de otros cursos,** puede importar la rúbrica utilizada en una tarea y crear una copia para calificar otra tarea para ello realice lo siguiente:

#### PASO #1

Ingrese a la tarea que necesita calificar con rúbrica y seleccione el botón **Importar** en la sección de rúbrica.

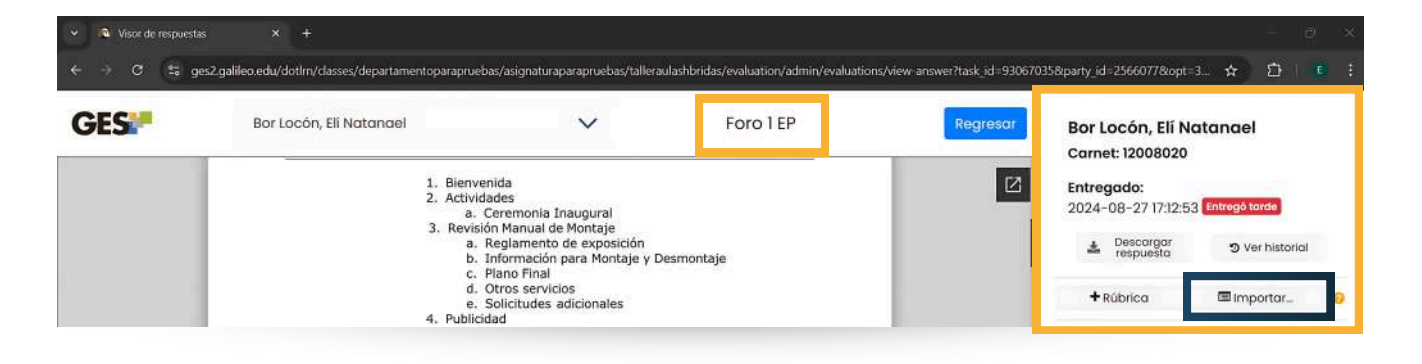

**PASO #2** 

Seleccione la asignación donde uso una rúbrica para calificar, automáticamente le mostrará los criterios utilizados para calificar, presionar clic en el **Botón** Importar automáticamente le genera una rúbrica nueva para calificar la tarea.

| Seleccione una rúbrica de otra | i asignación para importar.                                                           |       |
|--------------------------------|---------------------------------------------------------------------------------------|-------|
| JBRICA                         | CRITERIOS                                                                             |       |
| Tarea X                        | 0                                                                                     |       |
| Tarea 3                        | Apoyos utilizados en la presentación sobre el tema. Fuentes<br>información biomédica. | s de  |
| Tarea Y                        |                                                                                       |       |
| Tarea XI                       | <ul> <li>Comprensión del tema, fuentes de información biomédica.</li> </ul>           |       |
| Tarea 5                        |                                                                                       |       |
|                                | Dominio de estrategias de búsqueda de información bioméd                              | lica. |
|                                |                                                                                       |       |

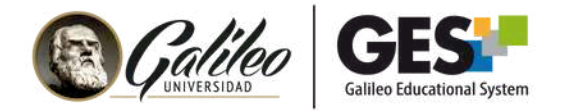

#### VISTA PREVIA DE LA NUEVA RÚBRICA IMPORTADA, LISTA PARA CALIFICAR.

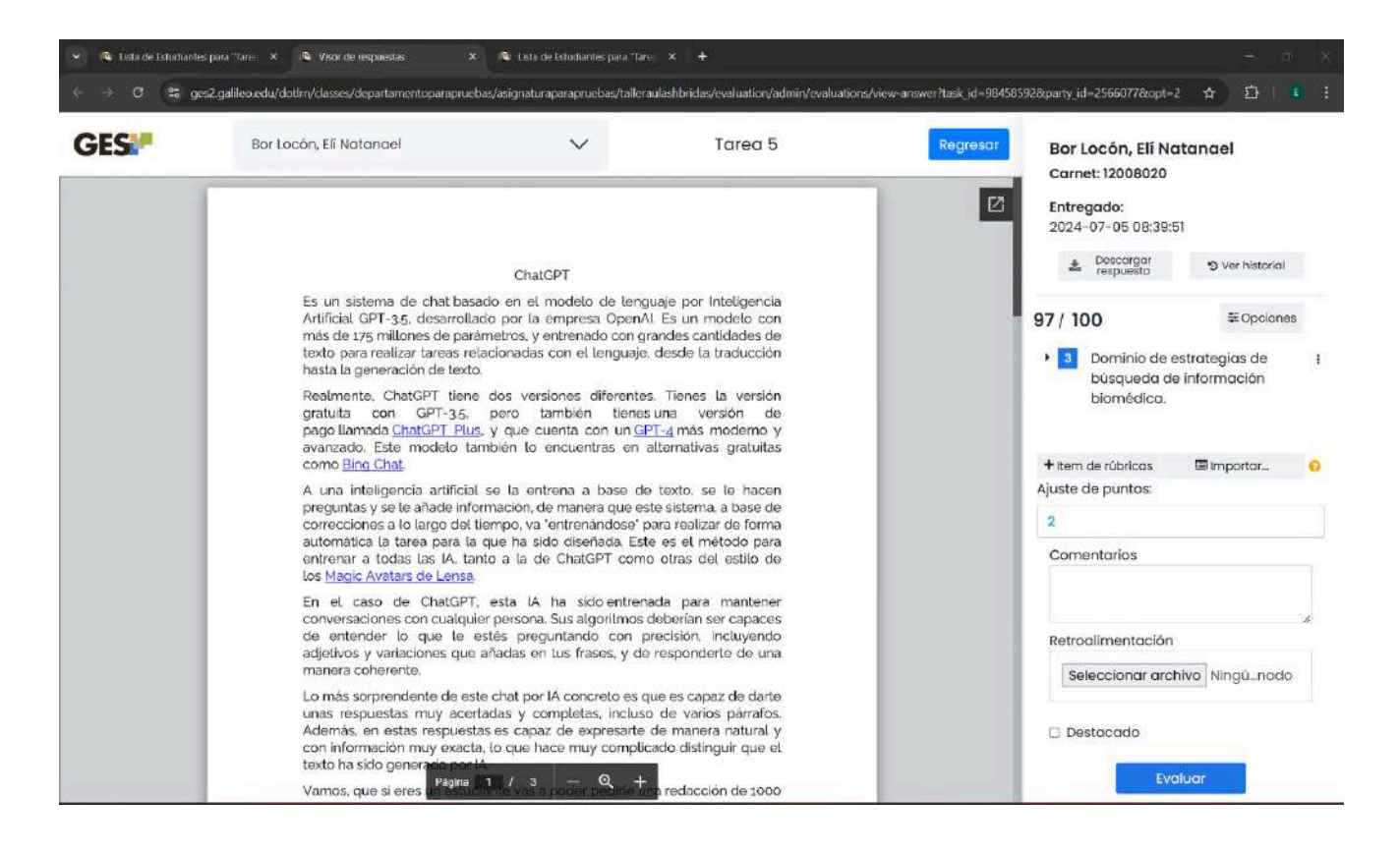

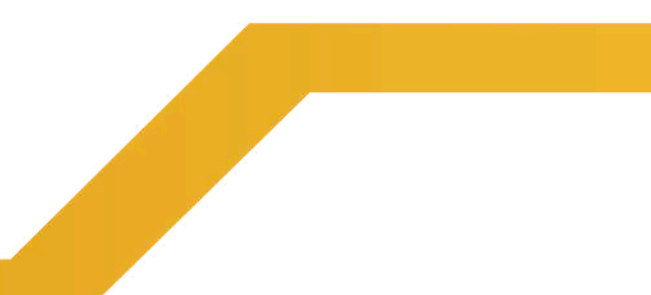

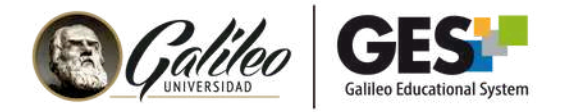

#### **EXPORTAR UNA RÚBRICA COMO ARCHIVO JSON**

PASO #1

Ingrese a la tarea calificada con rúbrica y seleccione el **Botón Importar.** 

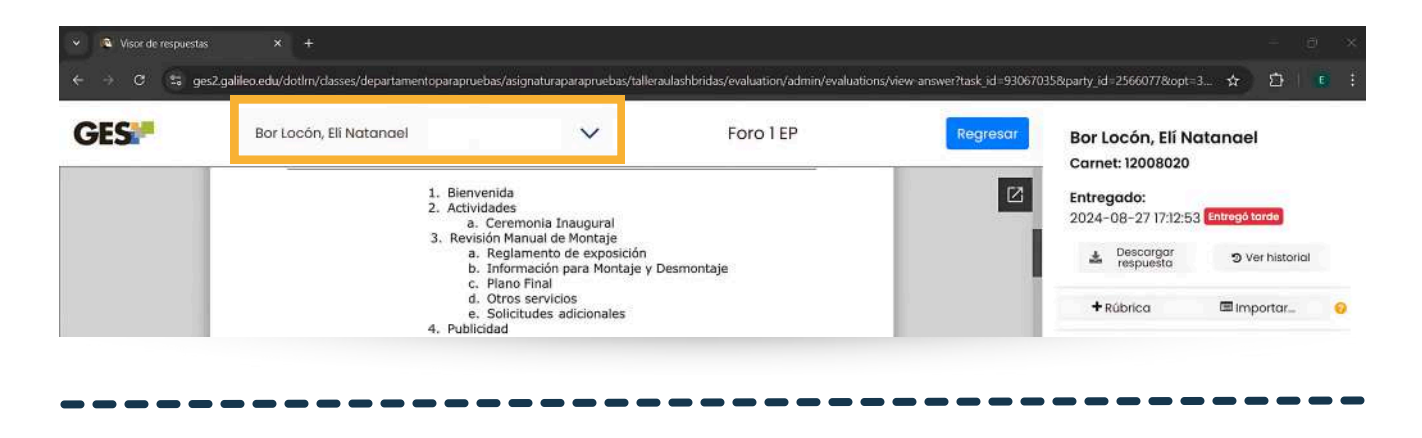

PASO #2 Seleccione la tarea o asignación que desea generar el archivo de rúbrica y seleccione el **Botón Exportar,** automáticamente le genera un archivo con el nombre: **rubrica.json** 

| Importar Rúbrica   | Importar Rúbrica desde Achivo      |                                                                                          |          |
|--------------------|------------------------------------|------------------------------------------------------------------------------------------|----------|
| O Seleccione una i | rúbrica de otra asignación para in | nportar.                                                                                 |          |
| UBRICA             |                                    | CRITERIOS                                                                                |          |
| Tarea X            |                                    | 0                                                                                        |          |
| Tarea 3            |                                    | Apoyos utilizados en la presentación sobre el tema. Fuentes de<br>información biomédica. |          |
| Tarea Y            |                                    |                                                                                          |          |
| Tarea XI           |                                    | <ul> <li>Comprensión del tema, fuentes de información biomédica.</li> </ul>              |          |
| Tarea 5            |                                    | 0                                                                                        |          |
|                    |                                    | Dominio de estrategias de búsqueda de información biomédica.                             |          |
|                    |                                    | Cancelar                                                                                 | Importar |

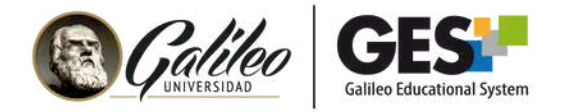

#### CARGAR UNA RÚBRICA DESDE UN ARCHIVO .JSON

PASO #1

**PASO #2** 

Ingrese al visor de respuestas o tareas y seleccionar el **Botón Importar** 

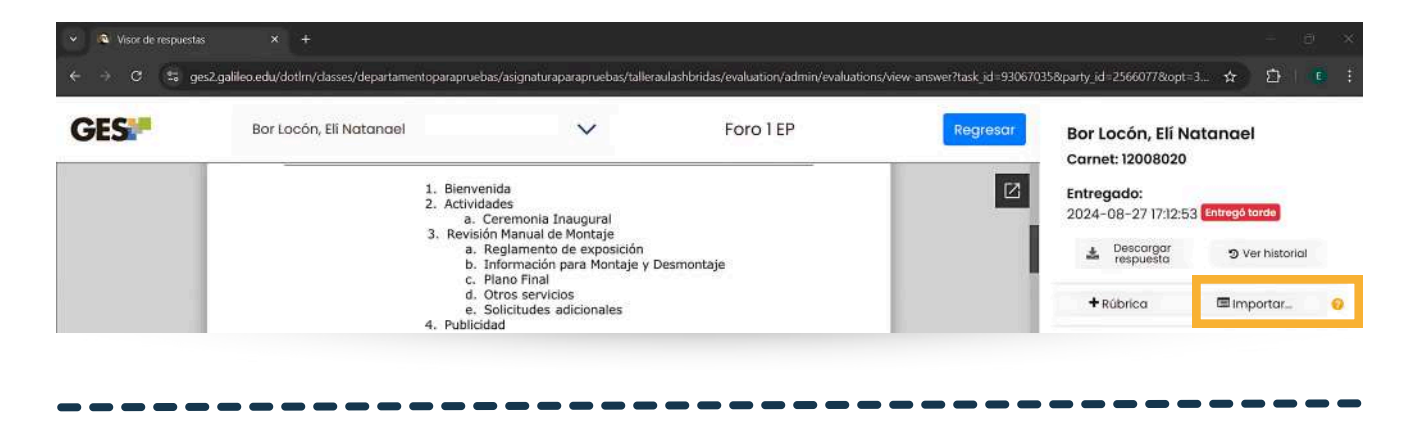

Seleccione la pestaña Importar Rúbrica desde Archivo seleccione el botón Elegir archivo y cargue el archivo desde su computadora y presione clic en el botón Cargar archivo

| Importar Rúbrica     | Importar Rúbrica desde     | Achivo         |                  |              |                | ×        |
|----------------------|----------------------------|----------------|------------------|--------------|----------------|----------|
| O Seleccione una     | rúbrica de otra asignación | para importar. |                  |              |                |          |
| Importar Rúbrica des | de archivo                 |                |                  |              |                |          |
|                      |                            | Elegir archive | s Ningún archivo | seleccionado |                |          |
|                      |                            |                |                  |              | Cargar archivo | Cancelar |

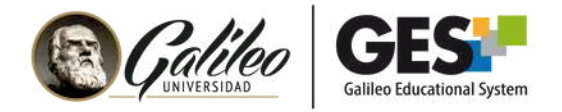

# IMPORTANTE: Es necesario esperar la carga de la rúbrica en el visor y puede calificar la tarea

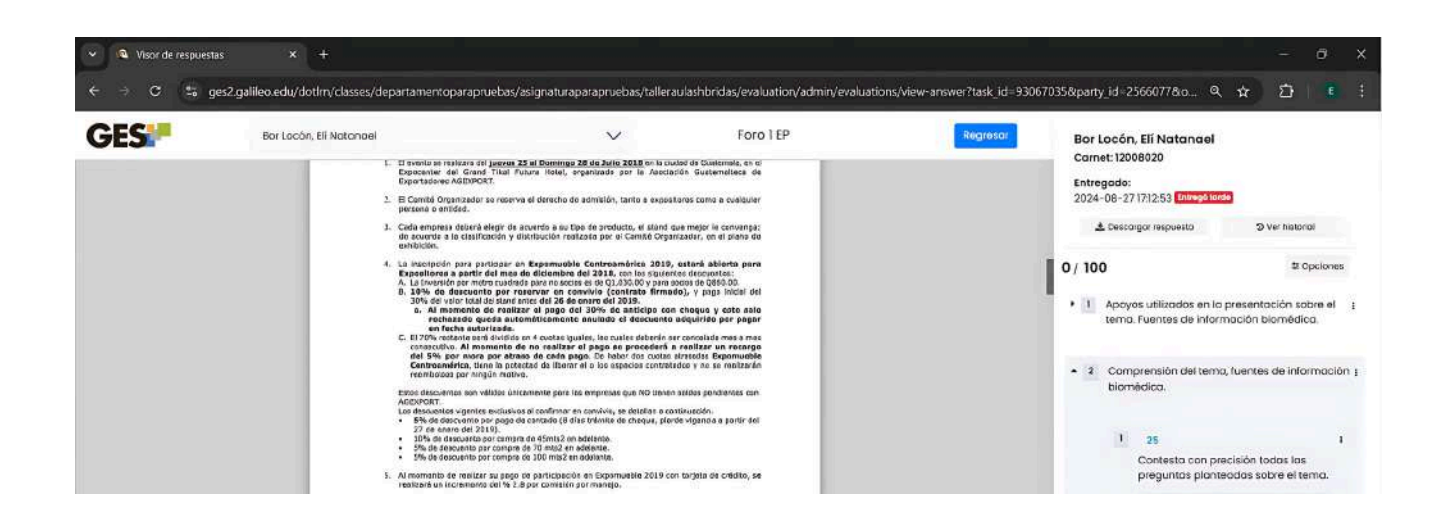